# ПРОГРАММНЫЙ КОМПЛЕКС для выбора и проверки сечения жил контрольных кабелей в токовых цепях РЗ и А 6-750 кВ

ПК «Токовые цепи РЗА»

(версия 1.0)

Руководство по установке

# Оглавление

| 1. Общие технические требования | 3  |
|---------------------------------|----|
| 2. Порядок установки            | 5  |
| 3. Порядок удаления             | 10 |

## 1. Общие технические требования

Для установки и запуска программного обеспечения необходимы следующие минимальные требования:

- 1. Программное обеспечение:
  - OC Windows XP SP3/Windows 7 и выше;
  - установщик Microsoft Windows версии 4.5 и выше;
  - .NET Framework 4 и выше;
  - Microsoft SQL Server Compact 3.5 Service Pack 2.

**Внимание!** Инсталляционные файла .NET Framework 4 и Microsoft SQL Server Compact 3.5 Service Pack 2 поставляются на установочном диске ПК «Токовые цепи РЗА» в папке «Программы».

Чтобы проверить, установлены ли данные компоненты на Вашем ПК, необходимо выбрать пункт меню «Пуск» -> «Панель управления»

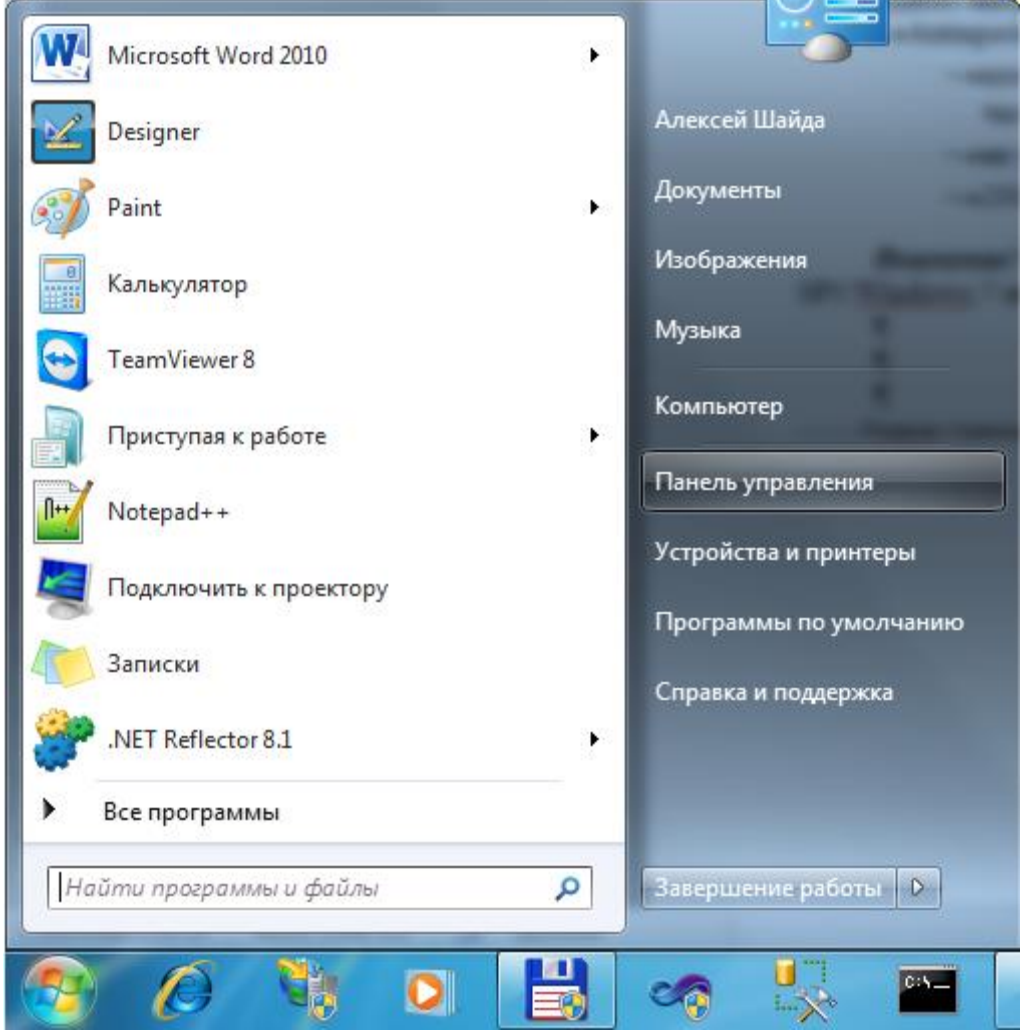

Далее на форме «Панель управления» выбрать пункт «Программы и компоненты» и в списке установленных программ найти Microsoft .NET Framework 4 Client Profile и Microsoft SQL Server Compact 3.5 SP2

|                                                                             |                                                                  |                                  |                | -       |                | x |
|-----------------------------------------------------------------------------|------------------------------------------------------------------|----------------------------------|----------------|---------|----------------|---|
| О Панель управления Все элементы панели управления В Программы и компоненты |                                                                  |                                  |                |         |                |   |
|                                                                             | , , , , , , , , , , , , , , , , ,                                |                                  |                |         |                | - |
| Панель управления -<br>домашняя страница                                    | Удаление или изменение программы                                 |                                  |                |         |                |   |
| Просмотр установленных<br>обновлений                                        | Для удаления программы выберите ее в списке и ц                  | целкните "Удалить", "Изменить" и | ли "Восстанови | ть".    |                |   |
| Включение или отключение<br>компонентов Windows                             | Упорядочить 🔻                                                    |                                  |                |         |                | 0 |
| Установка новой программы                                                   | Имя                                                              | Издатель                         | Установле      | Размер  | Версия         | * |
| из сети                                                                     | Microsoft .NET Framework 4 Client Profile                        | Microsoft Corporation            | 01.03.2011     | 38,8 ME | 4.0.30319      |   |
|                                                                             | Microsoft .NET Framework 4 Extended                              | Microsoft Corporation            | 01.03.2011     | 51,9 MB | 4.0.30319      |   |
|                                                                             | Microsoft .NET Framework 4 Multi-Targeting Pack                  | Microsoft Corporation            | 01.03.2011     | 83,4 Mb | 4.0.30319      |   |
|                                                                             | B Microsoft ASP.NET MVC 2                                        | Microsoft Corporation            | 01.03.2011     | 482 KE  | 2.0.50217.0    |   |
|                                                                             | Microsoft ASP.NET MVC 2 - RUS                                    | Microsoft Corporation            | 01.03.2011     | 29,0 KE | 2.0.50331.0    |   |
|                                                                             | 🔂 Microsoft ASP.NET MVC 2 - Visual Studio 2010 Tools             | Microsoft Corporation            | 01.03.2011     | 2,25 MB | 2.0.50217.0    |   |
|                                                                             | Microsoft ASP.NET MVC 2 - Visual Studio 2010 Tools               | Microsoft Corporation            | 01.03.2011     | 2,28 ME | 2.0.50414.0    | E |
|                                                                             | 🔂 Microsoft Help Viewer 1.0                                      | Microsoft Corporation            | 01.03.2011     | 3,97 ME | 1.0.30319      |   |
|                                                                             | 📴 Microsoft Office 2003 Web Components                           | Microsoft Corporation            | 31.01.2012     | 21,3 ME | 12.0.6213.1000 |   |
|                                                                             | 📴 Microsoft Office Visio Professional 2003                       | Microsoft Corporation            | 06.03.2013     | 186 MB  | 11.0.3216.5614 |   |
|                                                                             | 🚼 Microsoft Office, для дома и бизнеса 2010                      | Microsoft Corporation            | 01.03.2011     |         | 14.0.4763.1000 |   |
|                                                                             | 🔂 Microsoft Report Viewer Redistributable 2008 SP1               | Microsoft Corporation            | 31.01.2012     |         |                |   |
|                                                                             | 🔂 Microsoft Report Viewer Redistributable 2008 SP1 Lan           | Microsoft Corporation            | 31.01.2012     |         |                |   |
|                                                                             | 🥪 Microsoft Silverlight                                          | Microsoft Corporation            | 16.08.2011     | 145 MB  | 4.0.60531.0    |   |
|                                                                             | 🥪 Microsoft Silverlight 3 SDK                                    | Microsoft Corporation            | 01.03.2011     | 31,9 MB | 3.0.40818.0    |   |
|                                                                             | Microsoft SQL Server 2008 R2 (64-bit)                            | Microsoft Corporation            | 31.01.2012     |         |                |   |
|                                                                             | Microsoft SQL Server 2008 R2 Native Client                       | Microsoft Corporation            | 31.01.2012     | 6,78 ME | 10.50.1600.1   |   |
|                                                                             | Microsoft SQL Server Browser                                     | Microsoft Corporation            | 31.01.2012     | 9,07 ME | 10.50.1600.1   |   |
|                                                                             | C Microsoft SQL Server Compact 3.5 SP1 English                   | Microsoft Corporation            | 10.03.2011     | 264 KE  | 3.5.5692.0     |   |
|                                                                             | Compact 3.5 SP2 Query Tools R                                    | Microsoft Corporation            | 31.01.2012     | 5,47 MB | 3.5.8080.0     |   |
|                                                                             | C Microsoft SQL Server Compact 3.5 SP2 RUS                       | Microsoft Corporation            | 01.03.2011     | 3,72 MB | 3.5.8080.0     |   |
|                                                                             | C Microsoft SQL Server Compact 3.5 SP2 x64 RUS                   | Microsoft Corporation            | 01.03.2011     | 4,84 MB | 3.5.8080.0     |   |
|                                                                             | Microsoft SQL Server VSS Writer                                  | Microsoft Corporation            | 31.01.2012     | 3,61 MB | 10.50.1600.1   |   |
|                                                                             | Microsoft Sync Framework Runtime v1.0 (x64)                      | Microsoft Corporation            | 10.03.2011     | 72,0 КБ | 1.0.1215.0     | - |
|                                                                             | •                                                                | III                              |                |         |                | • |
|                                                                             | Установленные программы Полный рази<br>Установлено программ: 107 | иер: 3, <b>96 ГБ</b>             |                |         |                |   |
|                                                                             |                                                                  |                                  |                |         |                |   |

Если данные компоненты не установлены, необходимо воспользоваться инсталляционными файлами из папки «Программы» на установочном диске ПК «Токовые цепи РЗА». Процесс установки имеет стандартный для всех приложений Windows интерфейс.

- 2. Аппаратное обеспечение
  - компьютер с процессором Intel или совместимым, с тактовой частотой 1 ГГц и выше (рекомендуется 2 ГГц и выше);
  - не менее 512 МБ ОЗУ (рекомендуется 1 ГБ и более);
  - 200 МБ свободного места на жестком диске.

**Внимание!** Для установки программного комплекса в Windows XP SP3/Windows 7 необходимы права администратора.

#### 2. Порядок установки

Программный комплекс «Токовые цепи РЗА» поставляется на лазерном диске. Процесс установки может выполняться как непосредственно с лазерного диска, так и с жесткого диска (локального или сетевого), если содержимое инсталляционного лазерного диска заранее скопировать на жесткий диск. При установке лазерного диска в привод, если включена опция автозагрузки, автоматически загрузится мастер установки ПК «Токовые цепи РЗА». Если автозагрузка не включена, то надо перейти в проводнике в корневую папку лазерного диска и запустить файл setup.exe.

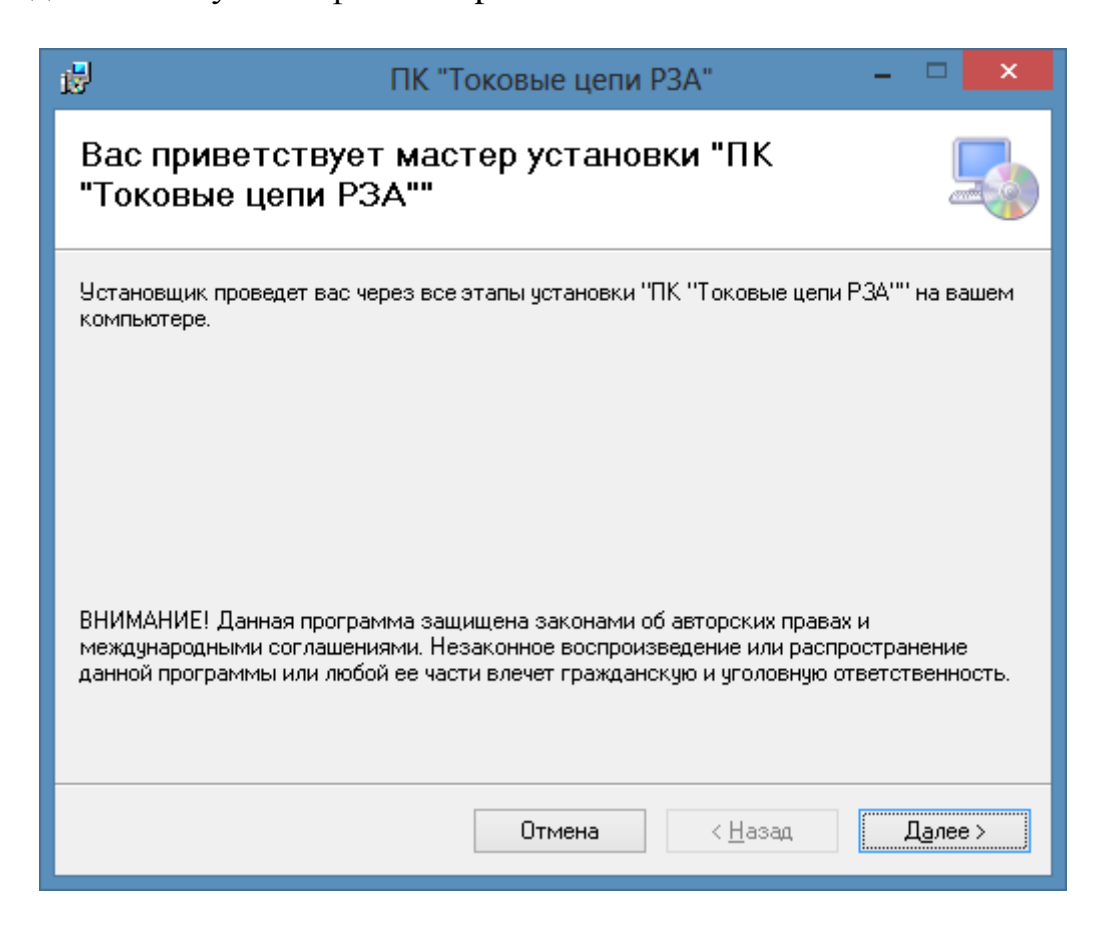

Нажмите кнопку «Далее» откроется окно «Выбор папки для установки». В этом окне можно выбрать папку, в которую будет установлена программа, а также определить пользователей компьютера, для которых будет доступна программа.

| e de la companya de la companya de l | ПК "Токовые цепи РЗА"                                                                                                   | - 🗆 🗙                      |
|----------------------------------------------------------------------------------------------------|----------------------------------------------------------------------------------------------------|----------------------------|
| Выбор папки дл                                                                                                    | я установки                                                                                                    |                            |
| Установщик установит "П<br>Чтобы воспользоваться д<br>введите нужный путь или п                                                                                                    | К "Токовые цепи РЗА"" в следующую папи<br>анной папкой, нажмите кнопку "Далее". Ч<br>зыберите ее, нажав кнопку "Обзор". | ку.<br>тобы сменить папку, |
| <u>П</u> апка:<br>C:\Program Files (x86)\С-                                                                                                    | able Cross Section\                                                                                                    | О <u>б</u> зор             |
| Установить "ПК "Токов<br>компьютер:<br>Одля все <u>х</u><br>О <u>т</u> олько для меня                                                                                                    | ые цепи РЗА'''' только для меня или для во                                                                              | <u>м</u> есто на дисках    |
|                                                                                                    | Отмена < <u>Н</u> аза                                                                                                   | д <u>Да</u> лее>           |

Нажмите кнопку «Далее» откроется окно «Подтверждение установки».

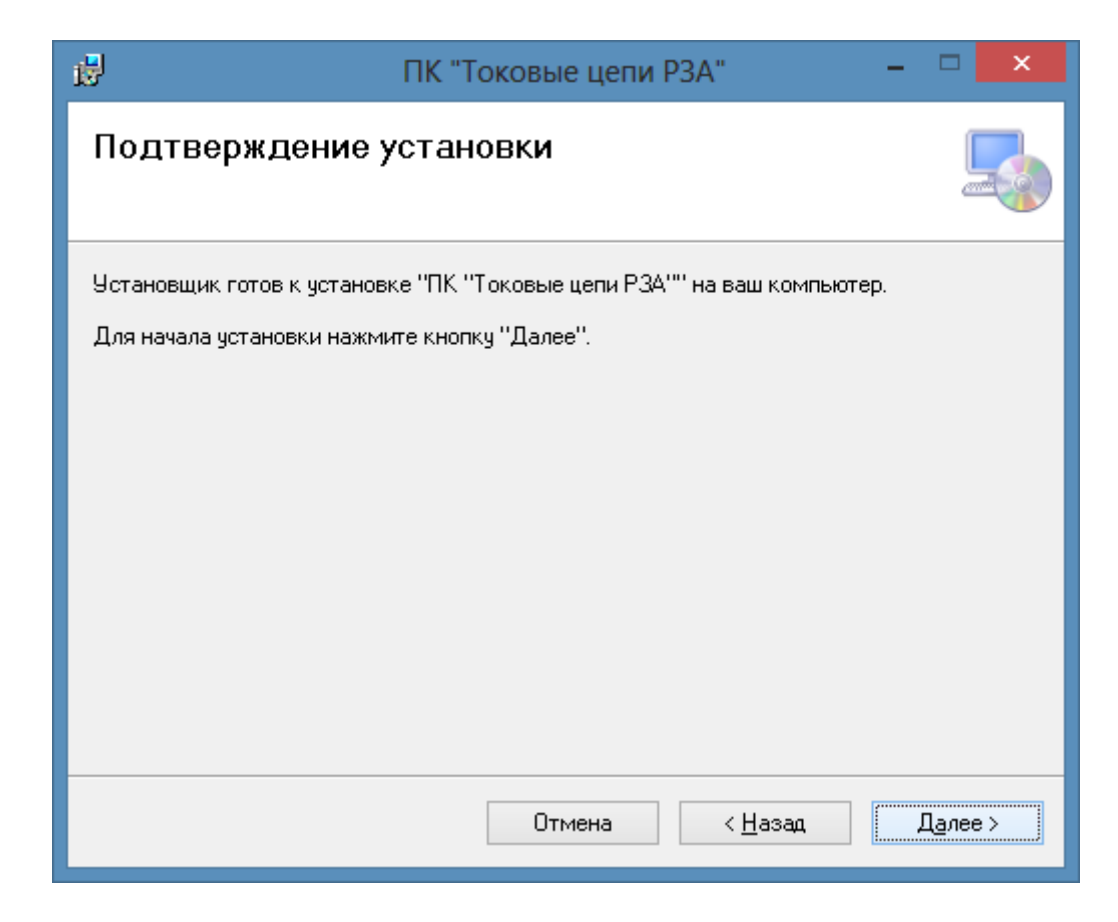

Нажатие кнопка «Далее» начинает процесс.

| ø                      | ПК "Токовые цепи РЗА" | -   |         |
|------------------------|-----------------------|-----|---------|
| Установка "ПК          | "Токовые цепи РЗА""   |     |         |
| Идет установка "ПК "То | ковые цепи РЗА''''.   |     |         |
| Пожалуйста, подожди    | πε                    |     |         |
|                        | Отмена < <u>Н</u> а:  | зад | Далее > |

После успешного окончания процесса установки будет выдано диалоговое окно «Установка завершена».

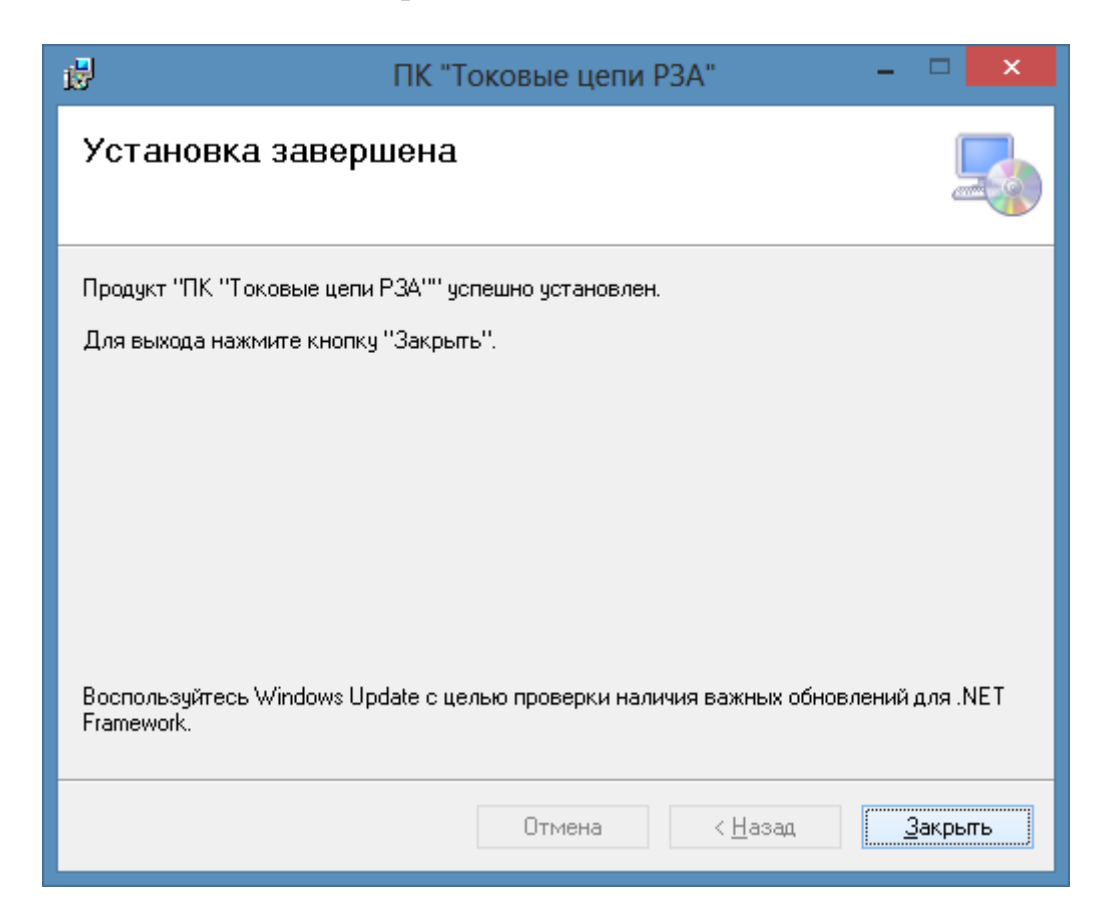

Нажатие кнопка «Закрыть» завершает процесс установки.

В результате в меню «Пуск» появится группа «Токовые цепи РЗА», в состав которой будет входить ярлык, для запуска программы, а также раздел с документацией по системе.

Также ярлык для запуска программы будет добавлен на «Рабочий стол» пользователя.

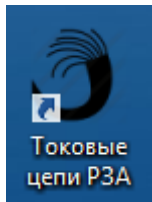

*Внимание!* Если ПК «Токовые цепи РЗА» установлен на Windows 7, то необходимо запускать программу с правами администратора.

Для этого щелкните правой кнопкой мыши на ярлыке ПК «Токовые цепи РЗА», и во всплывающем меню выберите пункт «Свойства».

| 3        | Открыть                                                           |   |
|----------|-------------------------------------------------------------------|---|
| a.<br>Pi | Запустить с графическим процессором<br>Расположение файла         | • |
|          | Исправление проблем с совместимостью<br>Закрепить на панели задач |   |
|          | Отправить                                                         | × |
|          | Вырезать<br>Копировать                                            |   |
|          | Создать ярлык                                                     |   |
|          | Переименовать                                                     |   |
|          | Свойства                                                          |   |

В меню «Свойства» выберите вкладку «Совместимость» и установите «флажок» - «Выполнять эту программу от имени администратора».

| Свойства: Токовые цепи РЗА                                                                                                    | ×  |  |  |  |
|----------------------------------------------------------------------------------------------------|----|--|--|--|
| Общие Ярлык Совместимость Безопасность Подробно                                                                                           |    |  |  |  |
| Если эта программа работает неправильно в данной версии<br>Windows, попробуйте запустить средство устранения<br>проблем с совместимостью. |    |  |  |  |
| Запустить средство устранения проблем с совместимостью                                                                                    |    |  |  |  |
| Как мне выбрать параметры совместимости вручную?                                                                                          |    |  |  |  |
| Режим совместимости                                                                                                    |    |  |  |  |
| Запустить программу в режиме совместимости с:                                                                                             |    |  |  |  |
| Windows XP (пакет обновления 3) 🛛 🗸                                                                                                    |    |  |  |  |
| Параметры                                                                                                    |    |  |  |  |
| Режим пониженной цветности                                                                                                    |    |  |  |  |
| 8-разрялный цвет (256) 🗸                                                                                                    |    |  |  |  |
| Использовать разрешение экрана 640 х 480                                                                                                  |    |  |  |  |
| Отключить масштабирование изображения при                                                                                                 |    |  |  |  |
| Высоком разрешении экрана                                                                                                    |    |  |  |  |
| Уровень привилегий                                                                                                    |    |  |  |  |
| Выполнять эту программу от имени администратора                                                                                           |    |  |  |  |
|                                                                                                    |    |  |  |  |
| 🚱 Изменить параметры для всех пользователей                                                                                               |    |  |  |  |
|                                                                                                    |    |  |  |  |
| Ок Отмена Примени                                                                                                    | ть |  |  |  |

# 3. Порядок удаления

Для удаления ПК «Токовые цепи РЗА» запустите файл setup.exe с установочного диска ПК «Токовые цепи РЗА». Затем на форме приветствия выберите пункт «Удалить ПК «Токовые цепи РЗА»» и нажмите кнопку «Готово».

| e₽                                           | ПК "То                                     | оковые цепи F      | P3A"              | - | <b>X</b>       |
|----------------------------------------------|--------------------------------------------|--------------------|-------------------|---|----------------|
| Вас приве <sup>-</sup><br>"Токовые ц         | тствует маст<br>цепи РЗА""                 | гер установ        | ки "ПК            |   |                |
| Выберите, следуе                             | ят ли восстановить и.                      | ли удалить "ПК "То | жовые цепи РЗА''' |   |                |
| ● <u>В</u> осстанови<br>О <u>У</u> далить "П | ть "ПК "Токовые цег<br>< "Токовые цепи РЗ4 | и РЗА''''<br>\'''  |                   |   |                |
|                                              |                                            | Отмена             | < <u>Н</u> азад   |   | <u>Г</u> отово |

После успешного окончания процесса удаления будет выдано диалоговое окно «Установка завершена».

| i₿          | ПК "Токовые цепи РЗА"                  | - 🗆 🗙           |
|-------------|----------------------------------------|-----------------|
| Устано      | эвка завершена                         |                 |
| Продукт ''П | IK "Токовые цепи РЗА"" успешно удален. |                 |
| Для выход   | а нажмите кнопку "Закрыть".            |                 |
|             |                                        |                 |
|             |                                        |                 |
|             |                                        |                 |
|             |                                        |                 |
|             |                                        |                 |
|             |                                        |                 |
|             | Отмена < <u>Н</u> азад                 | <u>З</u> акрыть |

Нажатие кнопка «Закрыть» завершает процесс удаления.